## 申請データの取り下げ方法(承認前のみ)

※承認後に取り下げを行う際は「承認工事取下げ届」を提出してください。

さん

ログアウト

## e-KOBE:神戸市スマート申請システム

## もっと便利に。もっと簡単に。

神戸市では行政手続きの受付がインターネットで行えます。 このサービスを通して皆様の生活をもっと便利に。もっと簡単に。

スクロール

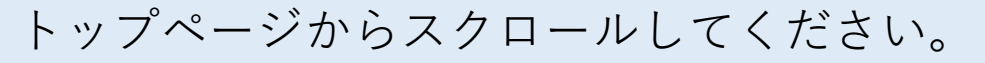

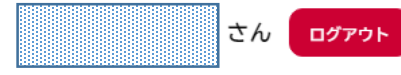

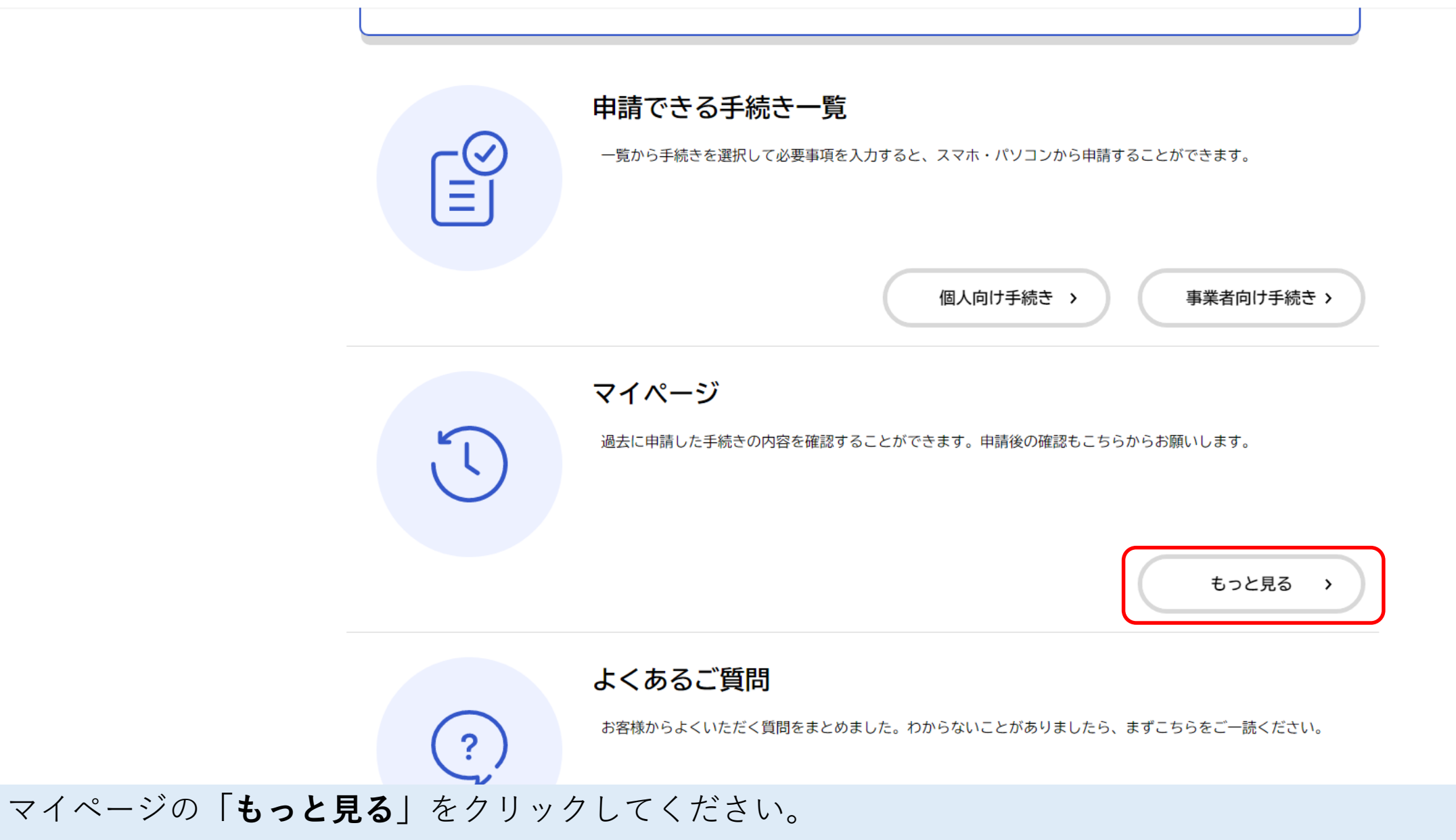

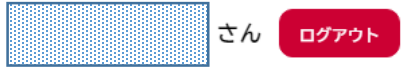

## 利用者メニュー

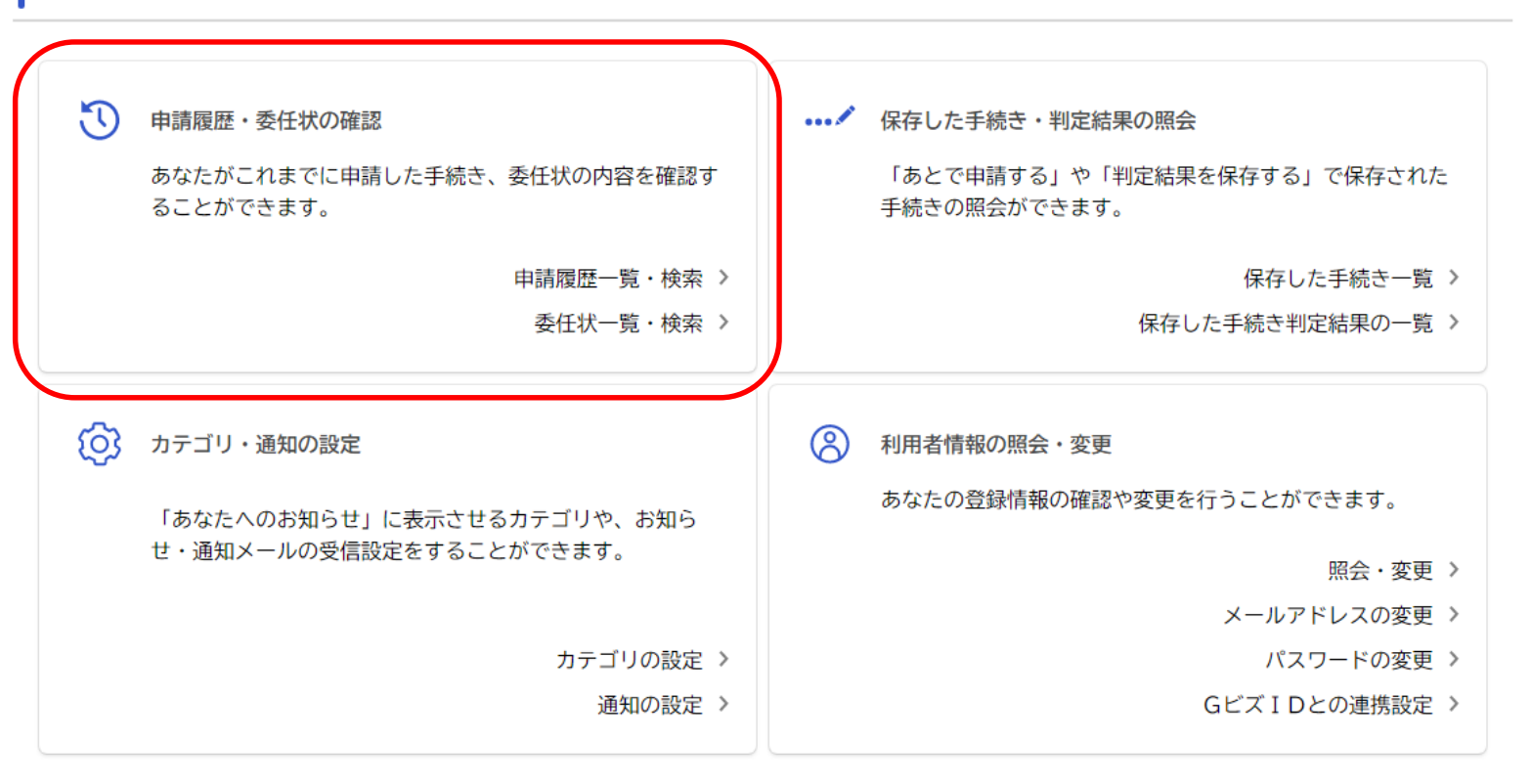

< ホームに戻る

利用者メニューの「申請履歴・委任状の確認」から、「申請履歴・委任状の確認」をクリックしてください。

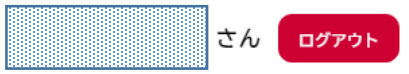

**⑤** 申請履歴一覧

| 申込番号から検索 | 申請履歴一覧                                 |                   |  |
|----------|----------------------------------------|-------------------|--|
| 検索       | 該当件数 19 件                              |                   |  |
|          | 申込番号:62159948                          | 2022年10月5日 15時07分 |  |
|          | 申請を送信しました<br>1.取付管・接続ます(新設・改築)工事施工承認申請 | >                 |  |
| 取り下げたい申請 | 申込番号:42208501                          | 2022年10月5日 15時06分 |  |
|          | 申請を送信しました<br>3.取付管・接続ます(新設・改築)工事完成検査願  | >                 |  |
|          | 申込番号:35332242                          | 2022年10月4日 18時54分 |  |
|          | 手続きが完了しました<br>5.取付管・接続ます承認工事申請取下げ届     | >                 |  |

申請履歴一覧が表示されますので、**取り下げを行いたい申請を選択**してください。

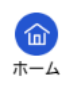

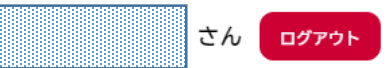

り 申請内容照会

| 申請状況                       |  |
|----------------------------|--|
| 申請を送信しました                  |  |
| 基本情報                       |  |
| 申込番号                       |  |
| 62159948                   |  |
| 手続き名                       |  |
| 1. 取付管・接続ます(新設・改築)工事施工承認申請 |  |
| 申込日時                       |  |
| 2022年10月5日 15時07分          |  |

選択した申請の内容が表示されます。

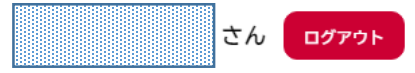

| <u>テスト.pdf</u> |  |  |
|----------------|--|--|
| 24. その他書類      |  |  |
| (未入力)          |  |  |
| 会社名            |  |  |
| 管路課テスト         |  |  |
| 担当者名           |  |  |
| 增井 慎也          |  |  |
| 連絡先(ハイフンなし)    |  |  |
| 09069825485    |  |  |

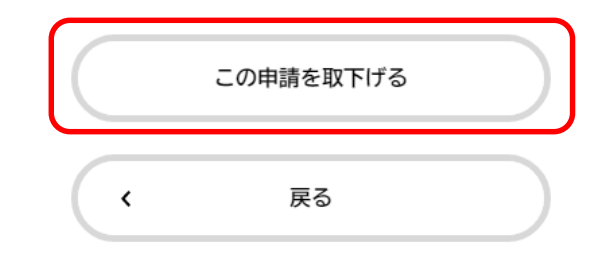

スクロール後、下部にある「**この申請を取下げる**」をクリックしてください。 確認画面が出ますので、「**OK**」をクリックしてください。

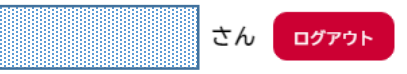

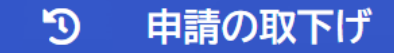

1. 取付管・接続ます(新設・改築)工事施工承認申請

手続き名:1.取付管・接続ます(新設・改築)工事施工承認申請 申込番号:62159948

この申請は取下げられました。 なお、申請内容は「マイページ」からご確認頂けます。

マイページに戻る

<

申請を取下げた旨のメッセージが表示されます。

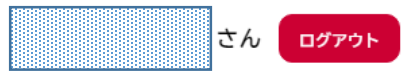

⑦ 申請履歴一覧

| 申込番号から検索 | 申請履歴一覧                                 |                   |  |
|----------|----------------------------------------|-------------------|--|
| 検索       | 該当件数 19 件                              |                   |  |
|          | 申込番号:62159948                          | 2022年10月5日 15時07分 |  |
|          | 申請を取下げました<br>1.取付管・接続ます(新設・改築)工事施工承認申請 | >                 |  |
| 取り下げ確認   | 申込番号:42208501                          | 2022年10月5日 15時06分 |  |
|          | 申請を送信しました<br>3.取付管・接続ます(新設・改築)工事完成検査願  | >                 |  |
|          | 申込番号:35332242                          | 2022年10月4日 18時54分 |  |
|          | 手続きが完了しました<br>5.取付管・接続ます承認工事申請取下げ届     | >                 |  |

申請履歴一覧でも取下げを確認できます。